راهنمای ثبت نام و استفاده از سامانه ملی کار آموزی

### ویژه صنایع و شرکتهای پذیرنده کار آموز http://karamouz.irost.org

# ثبت نام صنایع و شرکتهای پذیرنده کار آموز

پس از ورود به صفحه اصلی سایت کارآموزی با انتخاب گزینه ثبتنام صنایع و شرکتهای پذیرنده کارآموز ، فرم زیر ظاهر میشود. در این سامانه ایمیل مسئول کارآموزی شرکت (صنعت) به عنوان کدکاربری شخص برای ورود به سامانه میباشد و علاوه بر آن در زمان فراموش کردن کلمه عبور، امکان بازنشانی کلمه عبور جدید از طریق این ایمیل صورت می گیرد.

| 6                           |                                   |                                        |                                                     | فرم ليتنام ستيع و شركتها                                                    |
|-----------------------------|-----------------------------------|----------------------------------------|-----------------------------------------------------|-----------------------------------------------------------------------------|
| اللمات ليشتام قيلي فوديا ال | بشام بجمد لليمأ خوندارى تعويدو از | تاج تعودهیده اطلا از 5<br>۲۵۹۵۲۲۵۶۵۲ م | لون را مابانه فعلی)، لیت<br>نمانید. ظماره پشتورانی، | ر قینا در سامانه کارآموزی(سامانه پیدً<br>رق تمانی با شماره پشتیبانی پیدًیری |
|                             |                                   |                                        | مستقل 🚱                                             | نوم مرکز: *                                                                 |
|                             |                                   |                                        | غيرمىتىق 🚱                                          | 0                                                                           |
|                             |                                   |                                        |                                                     | شناسه ملي:*                                                                 |
|                             |                                   |                                        |                                                     | زميدة فعليت واحد منتجى:*                                                    |
|                             |                                   |                                        |                                                     | ټم فارسي واحد مینجي: <mark>*</mark>                                         |
|                             |                                   |                                        |                                                     | نام انگلیسی واحد منتعتی:                                                    |
| للعظب تقييد                 | نوع واحد سنخي: <b>*</b>           | *                                      | فتكاب كنيف                                          | و ایسته به:*                                                                |
|                             | سال تأسيس د                       |                                        |                                                     | شماره ليت:                                                                  |
|                             | تام مستول کار آموزی: <b>*</b>     |                                        |                                                     | تام ر نیس واحد منتحی: •                                                     |
| لتخاب شهر                   | شهر:•                             | ¥.                                     | التلاب استان                                        | • colined                                                                   |
|                             |                                   |                                        |                                                     | مشانی 🐐                                                                     |
|                             | تعابره                            |                                        |                                                     | تلفن ثابت.»                                                                 |
|                             | •، ايميل                          | 1                                      |                                                     | تلقن همراه 🏟                                                                |
|                             | تكرار كلمه عبور، 🕷                |                                        |                                                     | کتمه عیور 🐢                                                                 |
| ليت نام 📔 انصراف            |                                   |                                        |                                                     | کد اسیتی                                                                    |
| 1                           |                                   | CR                                     | Suine                                               |                                                                             |

۱

در فرم ثبت نام صنایع و شرکتها مهمترین چیز مشخص کردن مستقل بودن و یا غیر مستقل بودن صنعت میباشد. طبق توضیحاتی که در فرم ثبت نام نیز موجود است مرکز مستقل جایی است که دارای شناسه ملی ۱۱ رقمی اختصاصی باشد. بنابر این یک مرکز مستقل با وارد کردن شناسه ملی خود و پر کردن سایر ورودیهای فرم که گویا و مشخص میباشد، میتواند در سامانه ثبت نام کند.

اما درمورد صنایع و شرکتهای غیر مستقل که خود مرکز یا صنعت، فاقد شناسه ملی اختصاصی می باشد بدون شک این گونه مراکز زیر نظر یا تحت پوشش یک مرکز مستقل بالاتر از خود هستند. این مراکز با انتخاب مرکز غیر مستقل، شناسه ملی مرکز مستقل بالاتر را در فرم ثبت نام وارد کنند.

اگر مرکز مستقل بالاتر قبلا در این سامانه ثبت نام کرده باشد نام مرکز بصورت خودکار در ورودی <mark>نام مرکز</mark> اصلی ظاهر میشود در غیر این صورت عنوان مرکز مستقل بالاتر هم باید در ورودی نام مرکز اصلی وارد شود.

### ورود به سامانه

پس از ثبت نام در سامانه با انتخاب گزینه ورود به سامانه و وارد کردن ایمیل و کلمه عبور خود وارد کارتابل اختصاصی خود می شوید.

|                                                                                                 | // T N<br>×                                       | ب گارینی                                                                               | ورود به دسه.                                                                                                    |      |
|-------------------------------------------------------------------------------------------------|---------------------------------------------------|----------------------------------------------------------------------------------------|----------------------------------------------------------------------------------------------------|------|
| یوش کردهای کلمه عین خود را در ساعاده دهید را<br>دیار اطاعات خود را بارییزی و نوافش اختمانی را ب |                                                   | ایمیل<br>کلمه میورد<br>دید:                                                            | ستوان کار آموزی مسلیع و دانشگایهد<br>۹ دانشجوان استیع و دانشگایهد<br>۵ مر <mark>سافانه بیشین</mark> کیشکام تردهاند .<br>مید<br>در سافانه بیشین کیشهای کردهاند. |      |
| واهد بود.<br>تام د (تشکادیه)                                                                    | مردانم<br>محمد المراجعي<br>يحير دده كار آموز<br>م | کته عبور را تر تونی<br>هاست پیشی<br>پتی ۵۵ شیت تم ستایع و شرکتهای<br>ورود به سامانه ۲۰ | نشن همند، بدتار نان اختصاص مو<br>اوله پیشین نوا برای پیگین هازد.<br>گینتنام دانشجو و اشغاص مق                                                                  | 4.63 |

## فراموشي كلمه عبور

اگر کلمه عبور خود را فراموش کرده اید پس از انتخاب گزینه ورود به سامانه، لینک کلمه عبور را فراموش کرده ام را انتخاب و با وارد کردن ایمیل خود برروی کلید **بازیابی کلمه عبور** بزنید.

| ATA                              |                                                                                                    | 1                                |                                                                                                    |
|----------------------------------|----------------------------------------------------------------------------------------------------|----------------------------------|----------------------------------------------------------------------------------------------------|
| ×                                | and a start of the start of the | یی کلمہ عبور                     | 4.34 <b>a</b>                                                                                                    |
|                                  | Khalilibita@gmail.com                                                                                                    | ايميل:                           |                                                                                                    |
|                                  | وروفي المحصور                                                                                                    |                                  | در انوری مسلیع و داشته این<br>جویلی، مسلیع و دانشگاهها براغ                                                                                                    |
| fa (1-2). The care tracing fight | باز کشت به قرم ورود                                                                                                    |                                  |                                                                                                    |
| بار اهتشت خود را بازیبنی و نواق  |                                                                                                    |                                  | الاند يبشن البريان اليونية واليون على المراجعة المراجعة المراجعة المراجعة المراجعة المراجعة المراجعة المراجعة ا<br>المراجعة المراجعة المراجعة المراجعة المراجعة المراجعة المراجعة المراجعة المراجعة المراجعة المراجعة المراجعة الم |
| ىك بررسى خواجد بود.              | ز پاییز دو ننها اطلاعات درج شده در سامانه جمید ما                                                                                                    | سن دو و ماهیل آن بوده و ا        | محد به در دین است.<br>هین سوا درای بیشیری عوارد عربوط به شد                                                                                                    |
|                                  | Second and                                                                                                    | Contract of Contract of Contract |                                                                                                    |
| 😭 فينتج دانشگەھا                 | بندام ستایع و شرکتهای پذیرنده کار آموز                                                                                                    | داس منیتی 🗧 د                    | 🛔 ليتنام دانشجو و الله                                                                                                    |
|                                  | رود به ساماده 🕬                                                                                                    |                                  |                                                                                                    |

پس از چند لحظه ایمیلی حاوی اطلاعات لازم برای تعریف یک کلمه عبور جدید به نشانی ایمیل شما ارسال میگردد. توجه داشته باشید مدت اعتبار این ایمیل ۲۴ ساعت میباشد.

# کارتابل صنایع و شرکتهای پذیرنده کار آموز

صنایعی که به تازگی ثبت نام کرده اند باید توسط مدیریت سامانه احراز صلاحیت شده و تایید شوند تا کارتابل اختصاصی آنان در سامانه فعال شود. برای این منظور کافیست بر روی عنوان نامه تایید صنعت کلیک و طبق توضیحات عمل نمایند. پس از تایید صنعت در سامانه کارتابل اختصاصی صنعت فعال میشود. این کارتابل شامل دو بخش می باشد:

#### ظرفیتهای کار آموزی

با انتخاب گزینه ظرفیتهای کارآموزی می توانید ظرفیتهای جدید تعریف نموده و یا ظرفیتهای موجود را تغییر دهید. برای وارد کردن ظرفیت جدید گزینه ظرفیت جدید را انتخاب و فرم مربوطه را تکمیل نمایید. پس از ثبت ظرفیت جدید امکان ویرایش و تغییر اطلاعات را خواهید داشت.

| Sec. | ren di contra |   |    |   |     |                                                                                                    |                                    |                  |        | =           |                                                     |
|------|---------------|---|----|---|-----|----------------------------------------------------------------------------------------------------|------------------------------------|------------------|--------|-------------|-----------------------------------------------------|
|      |               |   |    |   |     |                                                                                                    |                                    | ار آموزی         | تهای ک | ظرفيه       | an in a constant                                    |
|      |               |   |    |   |     |                                                                                                    |                                    |                  | -      | Biss<br>ala | · فعندودود<br>· · · · · · · · · · · · · · · · · · · |
|      |               |   |    |   |     | a manine                                                                                                    |                                    |                  |        |             |                                                     |
|      | -             | + | •  | 9 | •   | about Aldered parts                                                                                                    | and the set                        | - 10<br>10<br>10 | 110    | -           |                                                     |
|      | -             |   | *  | 2 | -   | كارشاسيء بهندب وي دقنون                                                                                                    | هراب بورج بیزی برو استن<br>البرز   | - 201            | 1996   | 2           | ۵۰ میر (۱۹۹۹ میر)<br>(۱۹۹۹ میر)<br>(۱۹۹۹ میر)       |
| 1    | -             | 4 | 14 | a | 241 | and the strength of the strength of the strength os strength of the strength os strength of the strength os strength os strength os strength os strength os strength os strength os strength os strength os strength os strength os strength os strength os strength os strength os strength o | مراد بورو میورد و استن<br>امرا     | ( <u>1</u>       | 1418   | 8           |                                                     |
|      | -             |   | +  | 8 | 8   | الإشامير (جناميري) القروبات                                                                                                    | مراده اورج میرو برو تعانی<br>تاریخ | ~                | 21%    | *           |                                                     |
| 2    | amount        |   |    | 2 |     | الارمنى وارى والقريمانيك                                                                                                    | مرادد بونی میرو میرو میرو<br>ایرون | -                | 1944   |             |                                                     |

| (      |                    |                     |                     |                  | نام واحد کارآموزی:         |
|--------|--------------------|---------------------|---------------------|------------------|----------------------------|
| ٥      | تهداد کار آموز زن: | 0                   | تعداد کار آموز مرد: | انتخاب فصل ولا 🔹 | فصل پذیرش:                 |
|        | گرایش تحصیلی:      | •                   | رشته تحمیلی:        | اتخاب کنود •     | م <mark>قطع</mark> تحصیلی: |
|        |                    | امکانات قابل اراده: |                     |                  | شرايط جذب،                 |
| یستن 🗙 | م، ابتاطران        |                     | -                   |                  |                            |

#### دانشجویان متقاضی کار آموزی

با انتخاب این گزینه لیست دانشجویانی که مرکز شما را به عنوان محل کار آموزی انتخاب کرده اند برای شما نمایش داده میشود و می توانید با توجه به مشخصات دانشجو <mark>پذیرش یا عدم پذیرش</mark> نمایید.

نکته مهم : پذیرش دانشجو توسط صنعت شرط اول آغاز کارآموزی دانشجو در آن صنعت میباشد و برای پذیرش قطعی و نهایی دانشجو و آغاز دوره کارآموزی در آن مرکز، معرفی نامه الکترونیکی دانشگاه برای صنعت بایستی صادر و توسط مسئول کارآموزی صنعت مشاهده گردد.

با توجه به اینکه کلیه مراحل کارآموزی از جمله نامه پایان دوره کارآموزی که در پایان و توسط صنعت صادر خواهد شد، به شکل الکترونیکی میباشد لازمست صنعت محترم حتی در صورت دریافت نامه کاغذی ممهور دانشگاه محل تحصیل دانشجو، تا زمان مشاهده معرفی نامه الکترونیکی دانشگاه از پذیرش ایشان امتناع و قواعد سامانه را رعایت نماید.

برخی از دانشگاهها ممکن است علاوه بر پایان دوره الکترونیکی، در خواست پایان دوره رسمی از صنعت بر روی سربرگ همراه با مهر و امضاء نمایند که برای این کار در داخل سامانه با انتخاب گزینه چاپ پایان دوره، می توانید پایان دوره را بر روی سربرگ شرکت پرینت و مهر و امضاء نمایید.

| 1  | and the second second s |            |                             |                |                                        |                             | and considered                                                                                                    |
|----|----------------------------------------------------------------------------------------------------|------------|-----------------------------|----------------|----------------------------------------|-----------------------------|----------------------------------------------------------------------------------------------------|
|    |                                                                                                    |            |                             |                | يتقاضي كارآموزي                        | دانشجویان ه                 | entre de contra de la contra de la contra de |
|    |                                                                                                    |            |                             | launi          | and and an a                           |                             | catebooks a                                                                                                    |
|    | The second second                                                                                                    |            |                             |                |                                        | and the second second       | a piles                                                                                                    |
|    | Resolution International                                                                                                    |            |                             |                |                                        |                             | See Spine 2                                                                                                    |
|    |                                                                                                    |            | (and given                  |                |                                        |                             |                                                                                                    |
|    |                                                                                                    |            | Const Line                  | and malphan    | all desired in parts                   | and<br>country of the state |                                                                                                    |
| I. | and a set of the set of the set of the set of the set of the set of the set of the set of the set of the set of                                                                                                    | 1093 July  | فراند بوم رو مطاور م زرائی  | ۰              | ی دانشگاه کار و مرکدی میلا<br>میلانی   | -                           | 3 <b>64</b>                                                                                                    |
|    | میں میں ایک ایک بر ایک رستان ہیں۔<br>میں بیادی ایک ایک ایک ایک ایک ایک ایک ایک ایک ای                                                                                                    | inti ada   | الارتدىيەن بولغان مىزكار    | aisti<br>aisti | ی کی داشتند این و برهدی سه<br>درمانی   | ļ                           |                                                                                                    |
| 2  | angelegic more or                                                                                                    | (PNI) July | al an a star an argument at | March Carl     | ی در استان د کنی و مرفظی سند<br>مرهناس |                             |                                                                                                    |

| and the second                                                                                                    |           |                                               |                |                          |                        | advanta                                    |
|----------------------------------------------------------------------------------------------------|-----------|-----------------------------------------------|----------------|--------------------------|------------------------|--------------------------------------------|
|                                                                                                    |           |                                               |                | مقاضى كار آموزى          | دانشجویان ه            | alini dar diter Di                         |
|                                                                                                    |           |                                               | in a           | And And In .             |                        | سبب<br>محمد او کنور<br>مورد محمد ب<br>فالا |
| Loudd Hankin                                                                                                    |           | 1.00 pt. 100                                  |                |                          |                        |                                            |
| - 1000                                                                                                    | andatare  | 100000                                        | and and play   | allalad open             | and<br>angle statement |                                            |
| nt gapt Contractor<br>interest Contractor<br>interest Contractor<br>interest<br>interest<br>inte | 1411 2010 | ميان بور مرومه <sup>رين</sup> <sup>ر</sup> ين | and have       | و 😍 موسده انو ی هر اندان | 1 m 1                  |                                            |
| در المراجع (1996 - 2014) من مالي المراجع<br>مراجع المراجع (1996 - 2014) من مالي المراجع<br>مراجع مراجع (1996 - 2014) من مالي المراجع (1996 - 2014) من مالي الم                                                                                                    | 1007.000  | البلديوية بين بواحش فين                       |                | 🔡 ئولىتىدىرەربەن         | 1 - · ·                |                                            |
| -                                                                                                    |           |                                               | Magaza (Maria) | مديان قارع               | 10 C                   |                                            |